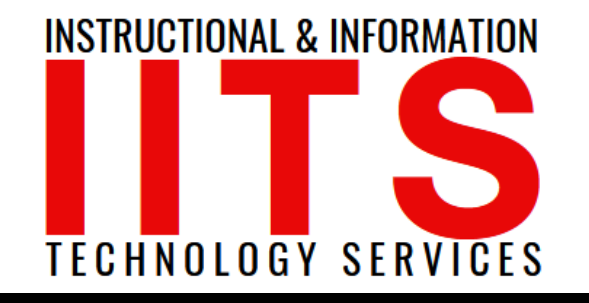

### FOR LONG BEACH CITY COLLEGE FACULTY & STAFF

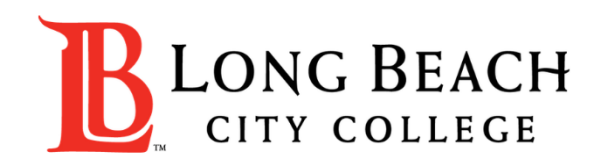

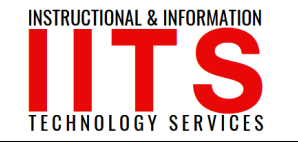

### Introduction

- This guide explains how to download a .CSV (Microsoft Excel) file to your computer to store attendance records.
- Please follow the steps in the next slides.

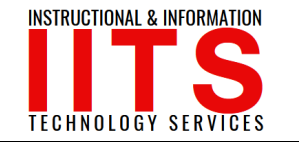

#### Step 1:

Log into ConferZoom at <u>ConferZoom.org</u>

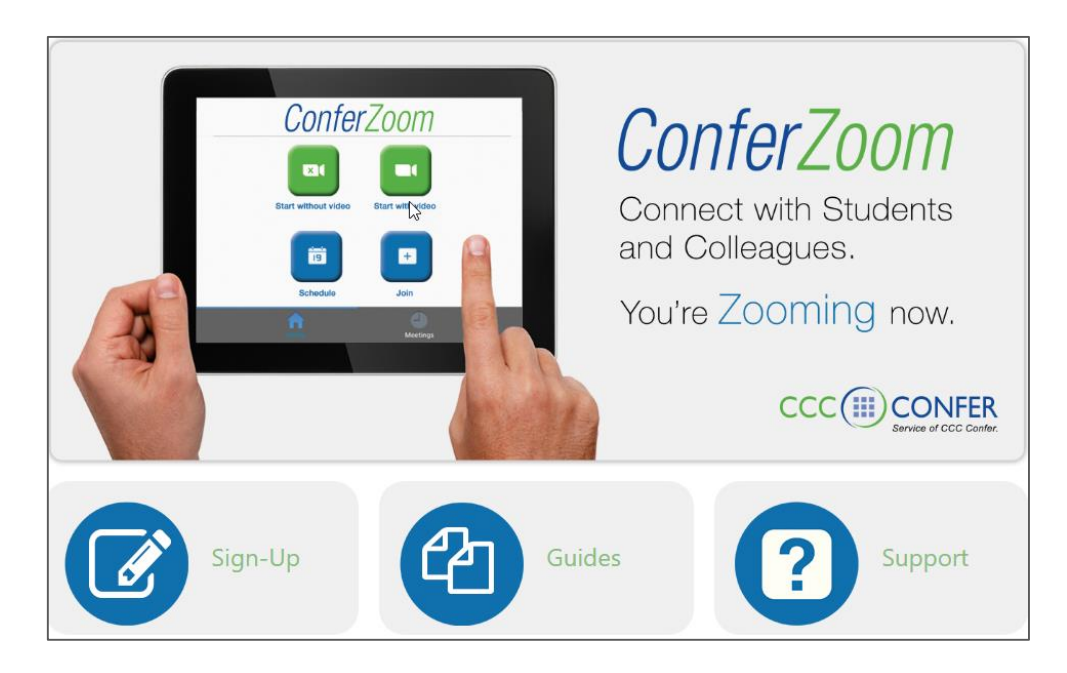

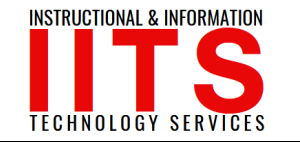

#### Step 2:

> From the left navigation bar, select "Reports." Then, select "Usage."

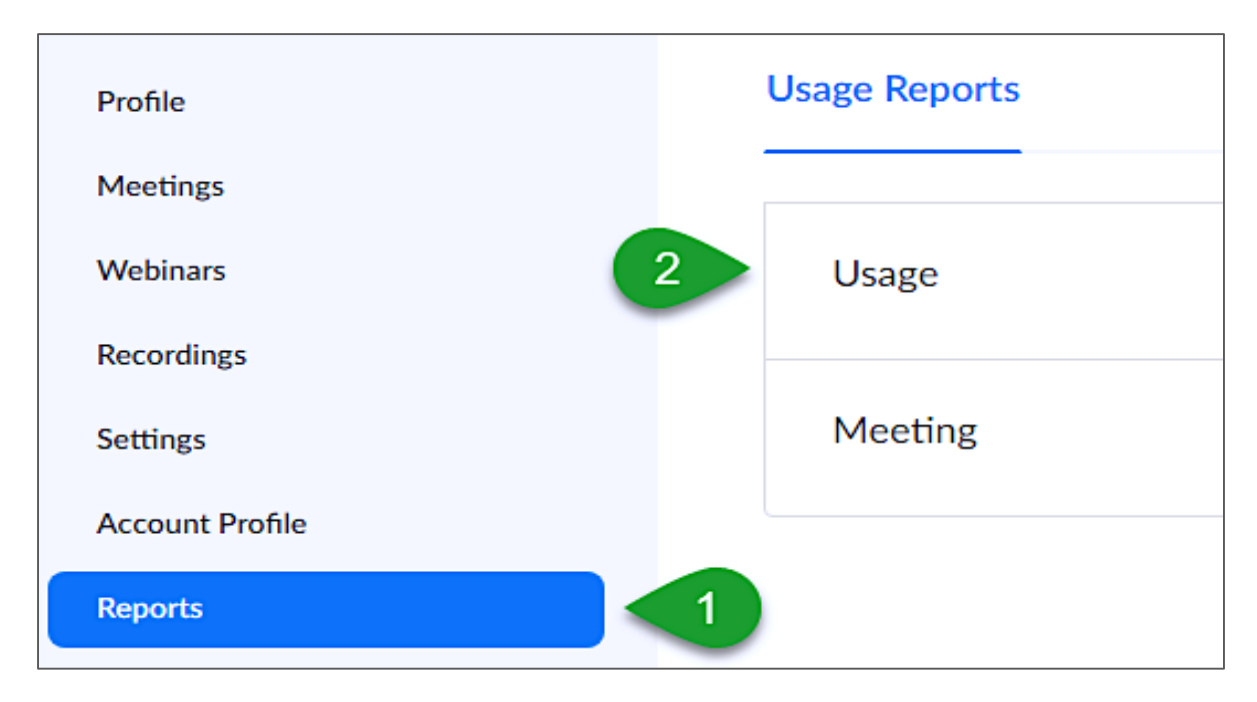

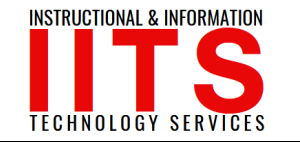

#### Step 3:

- > Please set the date range for the reports you wish to access and select "Search."
- > Keep in mind that the maximum date range is **1 Month**.

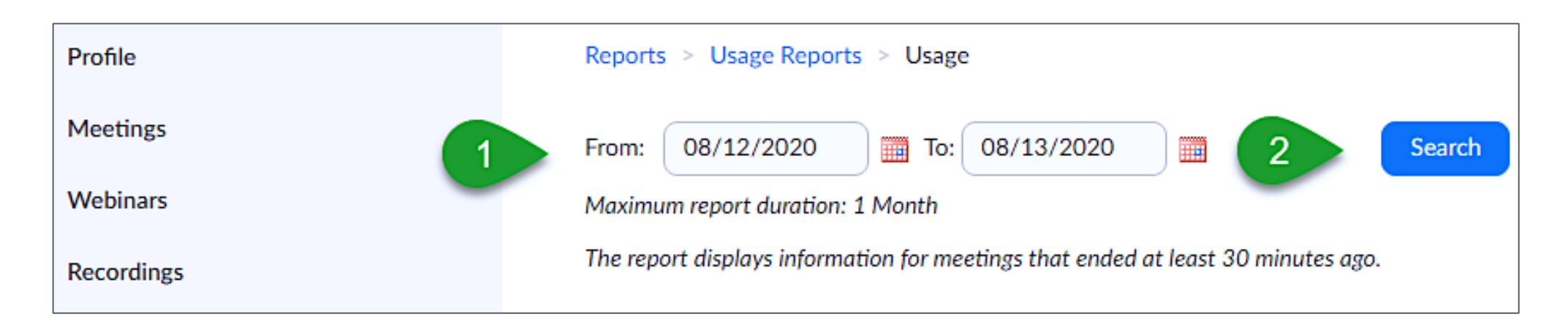

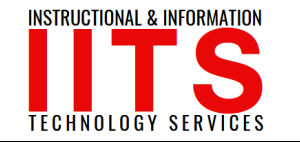

#### Step 4:

- Locate the "Start Time/End Time" columns and use them to help you locate the meeting for which a report will be generated.
- In the "Participants" column, across from the appropriate start/end time, you will find a link in the form of a blue number. Click this number.

| Reports > Usage Reports > Usage                                                  |                    |                       |                             |            |                        |                       |                              |                             |                               |                      |            |           |
|----------------------------------------------------------------------------------|--------------------|-----------------------|-----------------------------|------------|------------------------|-----------------------|------------------------------|-----------------------------|-------------------------------|----------------------|------------|-----------|
| From: 08/12/2020 📰 To: 08/13/2020 🚍 Search                                       |                    |                       |                             |            |                        |                       |                              |                             |                               |                      |            |           |
| Maximum report duration: 1 Month                                                 |                    |                       |                             |            |                        |                       |                              |                             |                               |                      |            |           |
| The report displays information for meetings that ended at least 30 minutes ago. |                    |                       |                             |            |                        |                       |                              |                             |                               |                      |            |           |
| Export as CSV File Toggle columns- Add tracking field                            |                    |                       |                             |            |                        |                       |                              |                             |                               |                      |            |           |
| Торіс                                                                            | Meeting<br>ID      | User<br>Name          | User Email                  | Department | Group                  | Has<br>Zoom<br>Rooms? | Creation<br>Time             | Start Time                  | End Time                      | Duration<br>Minutes) | Participan | ts Source |
| SWC DE Training's Personal                                                       | 448<br>362<br>9567 | SWC<br>DE<br>Training | SWCDistanceEd<br>@swccd.edu | DE/OLC     | ACCOUN<br>T<br>HOLDERS | No                    | 12/13/2017<br>02:46:14<br>PM | 08/12/202<br>10:00:23<br>AM | 008/12/2020<br>10:01:05<br>AM | 1                    | 1          | Zoom      |
| SWC DE Training's Personal                                                       | 448<br>362<br>9567 | SWC<br>DE<br>Training | SWCDistanceEd<br>@swccd.edu | DE/OLC     | ACCOUN<br>T<br>HOLDERS | No                    | 19/13/2017<br>1 4<br>PM      | 08/12/202<br>12:26:03<br>PM | 008/12/2020<br>01:34:22<br>PM | 2                    | 11         | Zoom      |

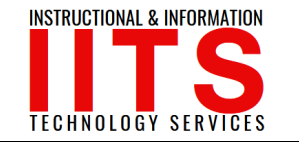

#### Step 5:

- Once the blue number link is clicked, you will be given the options to "export with meeting data" and "show unique users."
- > We recommend that you check both boxes.
- Also, when ready, select the blue "Export" button towards the top right of the window.

**Tips**: The option to "show unique users" combines separate records for each participant so that there aren't duplicate name entries for the same participant.

| Meeting Participants                                                      |                                                                           |                                                                           | ×      |
|---------------------------------------------------------------------------|---------------------------------------------------------------------------|---------------------------------------------------------------------------|--------|
| <ul> <li>Export with meeting data</li> <li>Show unique users</li> </ul>   |                                                                           |                                                                           | Export |
| Meeting ID : 448 362 9567<br>Duration (Minutes) : 69<br>Participants : 11 | Topic : SWC DE Training's Personal<br>Start Time : 08/12/2020 12:26:03 PM | User Email : SWCDistanceEd@swccd.edu<br>End Time : 08/12/2020 01:34:22 PM |        |
| Name (Original Name)                                                      | User Email                                                                | Total Duration (Minutes)                                                  |        |
| SWC DE Training                                                           | swcdistanceed@swccd.edu                                                   | 69                                                                        |        |
| Mill Duk                                                                  | And add (bull) of other                                                   | 69                                                                        |        |
| Aracel Marana                                                             | amore appreciately                                                        | 68                                                                        |        |

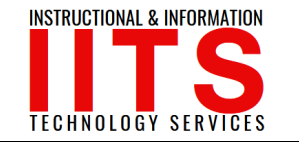

#### Step 6:

- > Your web browser will download the CSV file to your computer device.
- > The file extension is a .CSV and can be opened with Microsoft Excel.

| ,    | AutoSave 💽 Of                             | Ð 🛛 9~                    | ୯                         | р                     | articipants_4    | 483629567 (     | б).csv +                |              |  |
|------|-------------------------------------------|---------------------------|---------------------------|-----------------------|------------------|-----------------|-------------------------|--------------|--|
| > Fi | le Home                                   | Insert F                  | age Layou                 | t Form                | ulas Da          | ata Rev         | view Vie                | W            |  |
| Pa   |                                           | Calibri<br>B I <u>U</u> → | ~  1] 、<br>⊞ ~   <u>⊘</u> | A^ A`<br>~ <u>A</u> ~ | = = <sub>=</sub> | %? ×<br>  €⊒ →⊒ | ab Wrap Te<br>∰ Merge ∂ | ext<br>& Cen |  |
| СІ   | ipboard 🗔                                 | Fo                        | nt ы                      |                       |                  | Alignment       |                         |              |  |
| J2   | $129$ $\bullet$ : $\times \checkmark f_x$ |                           |                           |                       |                  |                 |                         |              |  |
|      | А                                         | В                         | с                         | D                     | E                | F               | G                       | ŀ            |  |
| 1    | Meeting ID                                | Topic                     | Start Time                | End Time              | User Emai        | Duration (      | Participan              | ts           |  |
| 2    | 4483629567                                | SWC DE Trainir            | ****                      | #########             | SWCDista         | 69              | 11                      |              |  |
| 3    |                                           |                           |                           |                       |                  |                 |                         |              |  |
| 4    | Name (Origin                              | User Email                | Total Dura                | tion (Minu            | utes)            |                 |                         |              |  |
| 5    | 5 SWC DE Train swcdistanceed              |                           | 69                        |                       |                  |                 |                         |              |  |
| 6    | and the second                            | 1 1 1 1                   | 69                        |                       |                  |                 |                         |              |  |
| 7    | 5                                         |                           | 68                        |                       |                  |                 |                         |              |  |
| 8    | t                                         | :                         | 66                        |                       |                  |                 |                         |              |  |